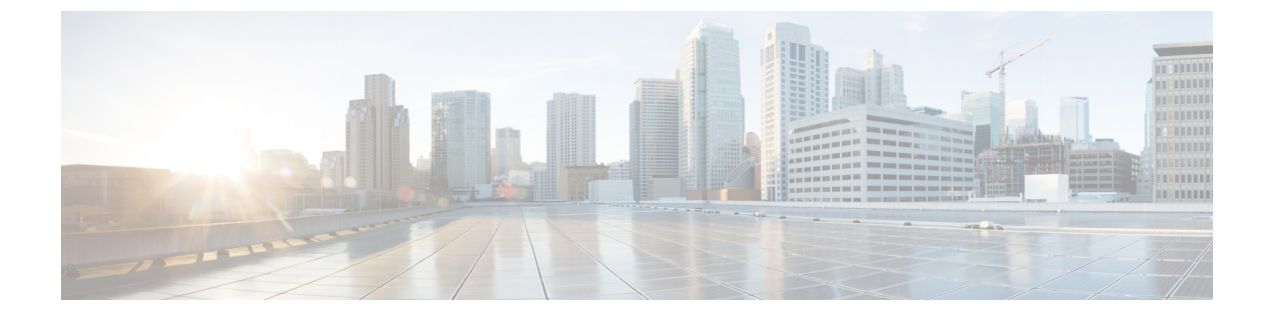

# アクティブ/アクティブでのコネクタ

- コネクタのアクティブ/アクティブ (1ページ)
- •機能制限 (1ページ)
- ・コネクタアクティブ/アクティブと Cisco CMX 高可用性の比較 (3ページ)
- アクティブ/アクティブでのコネクタの設定(3ページ)
- アクティブ/アクティブでのコネクタの設定(有線) (7ページ)

## コネクタのアクティブ/アクティブ

アクティブ/アクティブモードで2つの Cisco DNA Spaces:コネクタをペアにして、Cisco DNA Spaces へのデータ中断のないフローを有効にすることができます。

- 1. Cisco DNA Spaces からトークンを取得し、2 つの異なる コネクタ でトークンを設定しま す。それぞれの コネクタ に一意の IP アドレスが必要です。
- 2. 両方の コネクタ が Cisco DNA Spaces から設定を受信します。
- 3. その後 コネクタ は、デバイスに接続して Cisco DNA Spaces にデータを送り返すことができます。
- 4. Cisco DNA Spaces が冗長データを管理します。
- 5. 一方の コネクタ がダウンした場合、もう一方の コネクタ が引き続きデータを送信しま す。

### 機能制限

- Cisco DNA Spaces ダッシュボードでは、2 つの コネクタ をアクティブ/アクティブペアに するための設定は必要ありません。
- 両方のコネクタがすべてのコントローラに接続し、Cisco DNA Spaces にトラフィックを送信します。そのため、コントローラから Cisco DNA Spaces へのトラフィックが増加します。

- •アクティブ/アクティブ コネクタペアにするには、2つの コネクタ で OVA バージョン 2.3 以降を実行する必要があります。
- FastLocate、HyperLocation、および IoT サービスのフェールオーバーサポートはありません。フェールオーバー後にこれらのサービスを再プロビジョニングします。
- CSCvv38762 の場合、IoT サービス のフェールオーバーサポートはありません。フェール オーバー後にこれらのサービスを再プロビジョニングします。
- ・コネクタ アクティブ/アクティブ機能のモニタリングはサポートされていません。
- CSCvv34216 の場合、コネクタ アクティブ/アクティブペアの一方の コネクタ のみが [Controller Channel] を管理し、他方の コネクタ が [AP Channel] を管理します。

図 1:コネクタ は [Controller Channel]のみを管理します。[AP Channel]の統計情報はゼロになります。

| cisco Cisco DNA Spa                                                                                                    | aces Connector                                                                                                    |                                                                       |                                                                                                    |                                                                                                    |                                                                                                    |                                                                   |                         | falcon-ha2 *       |
|----------------------------------------------------------------------------------------------------|----------------------------------------------------------------------------------------------------|-----------------------------------------------------------------------|----------------------------------------------------------------------------------------------------|----------------------------------------------------------------------------------------------------|----------------------------------------------------------------------------------------------------|-------------------------------------------------------------------|-------------------------|--------------------|
| Connector                                                                                                    |                                                                                                    |                                                                       |                                                                                                    |                                                                                                    |                                                                                                    |                                                                   |                         | <b>o</b> ~         |
| Connector & Download Logs                                                                                                    | 🗈 🗈 Copy Key Hash 🛛 Restart Co                                                                                                    | nnector                                                               |                                                                                                    |                                                                                                    |                                                                                                    |                                                                   |                         | Running 🔍          |
| Usemame:<br>Hostname:<br>Tenant ID:<br>MAG Address:<br>IP Address:<br>Gateway:<br>Netmask:<br>DNS Server:<br>Demain:                                                                       | dnasadmin<br>faicon-ha2<br>11217<br>00:0:29:4:5:bs:85<br>172:20:239:7<br>172:20:239:1<br>172:20:239:1<br>171:70:168:163<br>clico.com |                                                                       | Server Time:<br>NTP Status:<br>Proxy Status:<br>Cloud Reachable:<br>AAA Status:<br>Connector Name: | Wed Aug 19 2<br>Daylight Time)<br>address- ntp.<br>status-active<br>since-Wed 20<br>Proxy is config<br>http://proxy.es<br>True<br>AAA+Disable:<br>172-20-239- | 220 19:55:49 GMT-0700 (Pacific<br>est.clsoo.com<br>(unning)<br>220-06-19 0:29:44 UTC<br>jurned<br>Liscoo.com:80<br>1<br>1<br>76-HA1 | Version:<br>Docker Version:                                       | ova-2.3.460<br>v2.0.446 |                    |
| Cloud Control Channel Connected At: Status:                                                                                                    | Wed Aug 19 2020 19:38:41<br>GMT-0700 (Pecific Daylight<br>Time)<br>Connected                                                         | Cloud Data Channel<br>Connected At:<br>Status:<br>Outgoing message to | Wed Aug 19 2020 1<br>GMT-0700 (Pacito I<br>Time)<br>Connected<br>38 events/second                  | 9:38:41<br>Daylight                                                                                                    | Controller Channel<br>TDL Incoming Msg Rate<br>TDL Incoming Msg Count<br>IP Address 9<br>172,20,239,66                              | 0.00 events/second<br>45<br>Connected At ©<br>Wed, Aug 199h, 2020 | Msg Rate/Second ©<br>58 | Status ©<br>ACTIVE |
| Access Point Channel<br>gRPC incoming Mag Rate:<br>gRPC incoming Mag Rate:<br>gRPC incoming Mag Count:<br>gRPC Outgoing Mag Count:<br>gRPC Outgoing Mag Count:<br>gRPC Active Connections: | 0 events/second<br>0 events/second<br>0<br>0<br>0                                                                                    |                                                                       |                                                                                                    |                                                                                                    |                                                                                                    |                                                                   |                         |                    |

図 2:コネクタ は [AP Channel]のみを管理します。[Controller Channel]の統計情報はゼロになります。

| cisco Cisco DNA Spa      | aces Connector                      |                    |                        |                |      |                               |                     |                   | fa       | icon-ha1 👻 |
|--------------------------|-------------------------------------|--------------------|------------------------|----------------|------|-------------------------------|---------------------|-------------------|----------|------------|
| Connector                |                                     |                    |                        |                |      |                               |                     |                   |          | • ~        |
| Connector                | s 🗈 Copy Key Hash 🗢 Restart Cor     | nector             |                        |                |      |                               |                     |                   |          | Running 😐  |
| Username:                | dnasadmin                           |                    | Server Time:           | Wed Aug 19 :   | 20:  | 20 19:50:24 GMT-0700 (Pacific | Version:            | ova-2.3.460       |          |            |
| Hostname:                | falcon-ha1                          |                    | NTD Status             | Dayiyini Time  |      | al alars area                 | Docker Version:     | v2.0.446          |          |            |
| Tenant ID:               | 11217                               |                    | HTP STORAG             | status=active  | e (n | running)                      |                     |                   |          |            |
| MAC Address:             | 00:0c:29:ff:36:61                   |                    |                        | since=Mon 2    | 02   | 20-08-17 18:41:51 UTC         |                     |                   |          |            |
| IP Address:              | 172.20.239.76                       |                    | Proxy Status:          | Proxy is confe | gu   | ared                          |                     |                   |          |            |
| Gateway:                 | 172.20.239.1                        |                    | Proxy:                 | http://proxy.e | s)   | .cisco.com:80                 |                     |                   |          |            |
| Netmask:                 | 255.255.255.0                       |                    | Cloud Reachable:       | True           |      |                               |                     |                   |          |            |
| DNS Server:              | 171.70.168.183                      |                    | AAA Status:            | AAA=Disable    | be   |                               |                     |                   |          |            |
| Domain:                  | cisco.com                           |                    | Connector Name:        | 172-20-239-    | -76  | 6-HA1                         |                     |                   |          |            |
|                          |                                     |                    |                        |                |      |                               |                     |                   |          |            |
| Cloud Control Channel    | •                                   | Cloud Data Channel |                        | ٠              |      | Controller Channel            |                     |                   |          |            |
| Connected At:            | Wed Aug 19 2020 19:40:33            | Connected At:      | Wed Aug 19 2020 1      | 9:40:35        |      | TDL Incoming Msg Rate         | 0.00 events/second  |                   |          |            |
|                          | GMT-0700 (Pacific Daylight<br>Time) |                    | GMT-0700 (Pacific I    | Daylight       |      | TDL Incoming Msg Count        | 0                   |                   |          |            |
| Statue                   | Connected                           | Statue             | Connected              |                |      | IP Address 0                  | Connected At 0      | Msg Rate/Second 0 | Status 4 | -          |
| Canoz.                   | 00110000                            | Outooion message r | ate: 257 events/second |                |      | 172.20.239.66                 | Wed, Aug 19th, 2020 | 61                | ACTIVE   |            |
|                          |                                     |                    |                        |                |      |                               |                     |                   |          |            |
|                          |                                     |                    |                        |                |      |                               |                     |                   |          |            |
|                          |                                     |                    |                        |                |      |                               |                     |                   |          |            |
| Access Point Channel     | •                                   |                    |                        |                |      |                               |                     |                   |          |            |
| gRPC Incoming Msg Rate:  | 195.81 events/second                |                    |                        |                |      |                               |                     |                   |          |            |
| gRPC Outgoing Msg Rate:  | 0 events/second                     |                    |                        |                |      |                               |                     |                   |          |            |
| gRPC Incoming Msg Count: | 139618                              |                    |                        |                |      |                               |                     |                   |          |            |
| gRPC Outgoing Msg Count: | 0                                   |                    |                        |                |      |                               |                     |                   |          |            |
| gRPC Active Connections: | 9                                   |                    |                        |                |      |                               |                     |                   |          |            |
|                          |                                     |                    |                        |                |      |                               |                     |                   |          |            |
|                          |                                     |                    |                        |                |      |                               |                     |                   |          |            |

## コネクタアクティブ/アクティブと Cisco CMX 高可用性の 比較

コネクタアクティブ/アクティブ機能は、従来の高可用性に類似しています。ただし、仮想 IP アドレス、プライマリ、セカンダリなどの高可用性の概念は、この機能には実装されていません。次に、コネクタアクティブ/アクティブ機能と Cisco CMX の高可用性機能の比較を示します。

|               | コネクタアクティブ/アクティ<br>ブ                                                                  | Cisco CMX レイヤ 2 VIP 高可用<br>性                          |
|---------------|--------------------------------------------------------------------------------------|-------------------------------------------------------|
|               | loT サービスアプリケーショ<br>ン、アプリケーションの検出<br>と位置特定                                            |                                                       |
| IP アドレッシング    | 両方の コネクタ に一意の IP<br>アドレスが設定されます。                                                     | 2 つの Cisco CMX デバイスが<br>単一の IP アドレスで設定され<br>ます。       |
| 動作状態          | 両方のコネクタがアクティブ<br>状態に設定されます。                                                          | 1つの Cisco CMX はホットプ<br>ライマリで、もう1つはコー<br>ルドスタンバイです。    |
| フェールオーバー前のデータ | 両方のコネクタに同じデータ<br>セットがあり、Cisco DNA<br>Spaces がデータ冗長性の管理<br>を担当します。                    | ホットプライマリとコールド<br>スタンバイの両方が同じデー<br>タセットを保持します。         |
| フェールオーバーのサポート | 障害が発生した場合は、<br>FastLocate、HyperLocation、お<br>よび IoT サービスを再プロビ<br>ジョニングする必要がありま<br>す。 | ホットプライマリに障害が発<br>生すると、コールドスタンバ<br>イがシームレスに引き継ぎま<br>す。 |
| バージョン制限       | コネクタアクティブ/アクティ<br>ブペアには、2.3 以降の同じ<br>OVA バージョンが必要です。                                 | 高可用性を実現するため、<br>Cisco CMX と同じバージョン<br>を推奨します。         |

表 1:コネクタアクティブ/アクティブ(高可用性)モデル

### アクティブ/アクティブでのコネクタの設定

このタスクでは、2つのコネクタをアクティブ/アクティブとして設定する方法を示します。

#### 始める前に

OVA バージョン 2.3 以降の 2 つの異なる Cisco DNA Spaces: コネクタ をインストールします。 それぞれの コネクタ に一意の IP アドレスを設定します。

#### 手順の概要

- **1.** [Cisco DNA Spaces]>[Setup]>[Wireless Networks] にログインし、[Configure Spaces Connector] エリアで [Create a new token] をクリックします。
- 2. コネクタの名前を入力し、[Generate Token] をクリックします。表示されたトークンをコ ピーし、後で参照できるように保存します。
- 3. 最初の コネクタ にログインし、保存されたトークンを設定します。
- 4. 2番目のコネクタにログインし、保存されたトークンを設定します。
- 5. それぞれの コネクタ で、テナント ID の値が同じであることを確認します。
- 6. Cisco DNA Spaces ダッシュボードで、両方の コネクタ IPアドレスを確認します。
- 7. それぞれの コネクタ で、追加されたすべての コントローラ が存在することを確認しま す。
- 8. コントローラ CLI で、すべての コネクタ が NMSP 状態であることを確認します。

#### 手順の詳細

ステップ1 [Cisco DNA Spaces]>[Setup]>[Wireless Networks] にログインし、[Configure Spaces Connector] エリアで[Create a new token] をクリックします。

図 3:新しいトークンの作成

| co DNA Spaces 🥌                                                                                                    | Active APs<br>34 of 100                                     |  |
|----------------------------------------------------------------------------------------------------|-------------------------------------------------------------|--|
| nnect your wireless network                                                                                                    |                                                             |  |
| Connect via Spaces Connector<br>Spaces Connector is an easy way to get your wireless network connected to Cisco DNA Spaces. No need to upgrade Wireless LAN Controllers or reconfigure your wireless network.                                                                                                    |                                                             |  |
| Install Spaces Connector OVA     Develop and institution of the second second sec | Need Help?<br>Access the below links to view detailed help. |  |
| Counting Typese Councests (?     Configure Spaces Connector     Vou all weld a taken to configure Spaces Connector     Types Councest to Typese Councest to Typese Councest to Typese Councest to Counce the taken. You can optionally configure     Spaces Councest to councest all Typese.                                                                                                    | View Configuration Steps<br>System Requirements             |  |
|                                                                                                    | Frequently Asked Questions                                  |  |
| 0 / 2 connector(s) active Create a new token<br>View Connectors                                                                                                    |                                                             |  |
| O         / 2         connector(s) active         Cinste a new token           Vew Connectors         Vew Connectors         Vew Connectors           2         OpenRoaming hetspots added         Add OpenRoaming Netspot           OpenRoaming Controller Configuration         OpenRoaming Controller Configuration                                                                                                    |                                                             |  |
| O / 2 connectorful active     Control and the connectorful active     Connectorful active     Con |                                                             |  |

**ステップ2** コネクタの名前を入力し、[Generate Token]をクリックします。表示されたトークンをコピーし、後で参照 できるように保存します。

#### 図 4 : Connector Name

| Create a new token ×                                                                                                |
|----------------------------------------------------------------------------------------------------|
| Please provide a name for the connector                                                                             |
| Connector Name                                                                                                    |
| Enter the connector name                                                                                            |
| The token will automatically configure your connector and allow it to connect to Cisco DNA Spaces<br>Generate Token |

ステップ3 最初のコネクタにログインし、保存されたトークンを設定します。

#### 🗵 5 : Connector Name

| tiltette Cisco DNA Spaces Connector                                             |                  | Click to configure the saved toke | dnas458Mc10 👻 |
|---------------------------------------------------------------------------------|------------------|-----------------------------------|---------------|
| Configure Token     Without the token, connector will not be able to be started |                  | this Connector                    | Setup         |
| Privacy Settings                                                                | Configure Token: | *                                 | Setup Skip    |
| Setup your MAC salt and Username salt                                           | * Token:         |                                   |               |
|                                                                                 |                  |                                   |               |
|                                                                                 |                  | Cancel Save                       |               |

ステップ42番目のコネクタにログインし、保存されたトークンを設定します。

#### 図 6:コネクタ Name

| -titutite<br>cisco Cisco DNA Spaces Connector                                  |                  | Click to configure the saved toke | dnas458Mc10 👻 |
|--------------------------------------------------------------------------------|------------------|-----------------------------------|---------------|
| Configure Token<br>Without the token, connector will not be able to be started |                  | this Connector                    | Setup         |
| Privacy Settings                                                               | Configure Token: |                                   | Setup Skip    |
| Setup your MAC salt and Username salt                                          | * Token:         |                                   |               |
|                                                                                |                  |                                   |               |
|                                                                                |                  | Cancel Save                       |               |

ステップ5 それぞれの コネクタ で、テナント ID の値が同じであることを確認します。

#### 図 7:コネクタ

| Connector                                                                                                    |                                                                                                    |                                                                                                    |                                                                                                    |                             |                         | 0         |
|----------------------------------------------------------------------------------------------------|----------------------------------------------------------------------------------------------------|----------------------------------------------------------------------------------------------------|----------------------------------------------------------------------------------------------------|-----------------------------|-------------------------|-----------|
| Connector   Download Logs                                                                                             | Copy Key Hash 🛛 Rest                                                                                                    | tart Connector                                                                                                    |                                                                                                    |                             |                         | Running 😑 |
| Usemame:<br>Hostname:<br>Trenati ID:<br>MAC Address:<br>IB Address:<br>Gateway:<br>Netmask:<br>DNS Server:<br>Domain: | drasadmin<br>cco-2-2-295<br>11474<br>00.0c:29:71:0470<br>172:20:239.3<br>172:20:239.1<br>225:255.0<br>137:72:168.183<br>cisco.com | Server Treat<br>Tenaint ID is the same<br>for both the<br>connectors<br>wood heathable<br>AAK Stans:<br>Connector Name: | Web Jul 29 2020 19:3-04:07 UMI-0100 (Pseuto<br>Deglost Timo<br>Indexes rolls and calco com<br>Interactive (Incore)<br>Interactive (Incore)<br>Interactive (Incore)<br>Provis (Incore)<br>Mark Calcological<br>AdvChalande<br>172-20-228-34-eco-2.2.295 | Vension:<br>Docker Vension: | ova-2.3.459<br>v2.0.441 |           |
| Cloud Control Channel                                                                                                 |                                                                                                    | Cloud Data Channel                                                                                                    | Controller Channel                                                                                                    |                             |                         |           |

ステップ6 Cisco DNA Spaces ダッシュボードで、両方の コネクタ IPアドレスを確認します。

#### 図 *8 : Cisco DNA Spaces* ダッシュボード

| ≡ Cisco DNA Spaces                             |                  |          | Connector Details                    | ×                                     |
|------------------------------------------------|------------------|----------|--------------------------------------|---------------------------------------|
| <ul> <li>Shares Connectors</li> </ul>          |                  |          | Connector Name:                      | connector-instance                    |
|                                                |                  |          | Connector Version:                   | v2.0.446                              |
| Name<br>corrector-instance                     | # of Controllers | # of APs | Connector ID:                        | 92895684877970370000                  |
| Version: v2.0.446<br>IP Address: 10.22.212.220 | 5                | 25       | Number of Associated Controllers:    | 5                                     |
| (Rist] Previous 1 Next] Last                   |                  |          | Control Channel Connection Status:   | Active                                |
|                                                |                  |          | Control Channel Connection Duration: | 3 days 18 hours 31 minutes 22 seconds |
|                                                |                  |          | Data Channel Connection Status:      | Active                                |
|                                                |                  |          | Data Channel Connection Duration:    | 3 days 23 hours 8 minutes 15 seconds  |
|                                                |                  |          | Last Modified:                       | Aug 18, 2020, 3:49:45 AM              |
|                                                |                  |          | Last Heard:                          | Aug 18, 2020, 9:45:14 AM              |
|                                                |                  |          | MAC Address:                         | 00:0e:29:fc:57:d6                     |
|                                                |                  |          | IP Address:                          | 10.22.244.222                         |
|                                                |                  |          | Data Channel NMSP Messages:          | 40161516                              |
|                                                |                  |          | NMSP Messages Recieved:              | 40161516                              |
|                                                |                  |          | HA Active:                           | 10.22.212.220, 10.22.244.222          |
|                                                |                  |          |                                      |                                       |

**ステップ1** それぞれの コネクタ で、追加されたすべての コントローラ が存在することを確認します。

#### 図 9: コネクタ:[Controller Channel] エリア

| Controller Channel     |                       |                   |          |
|------------------------|-----------------------|-------------------|----------|
| TDL Incoming Msg Rate  | 0.00 events/second    |                   |          |
| IDL Incoming Msg Count | 281<br>Connected At ≜ | Meg Pate/Second ≜ | Status ≜ |
| IP Address V           |                       |                   | Status V |
| 172.20.239.41          | Wed, Jul 29th, 2020   | 29                | ACTIVE   |
|                        |                       |                   |          |
|                        |                       |                   |          |
|                        |                       |                   |          |
|                        |                       |                   |          |

ステップ8 コントローラ CLI で、すべての コネクタ が NMSP 状態であることを確認します。

#### 図 10:コントローラ コマンドの出力

show nmsp status

NMSP Status

| DNA Spaces/CMX IP Address<br>Rx Data Transport |          | Active | Tx Echo Resp H | Rx Echo Req | Tx Data |
|------------------------------------------------|----------|--------|----------------|-------------|---------|
| 10.x.212.xxx<br>TLS                            | Inactive | 13     | 13             | 161         | 6       |
| 10.x.212.xxx<br>TLS                            | Inactive | 0      | 0              | 17          | 6       |
| 10.x.212.xxx<br>TLS                            | Active   | 45070  | 45070          | 1378446     | 574     |
| 10.x.244.xx<br>TLS                             | Inactive | 7      | 7              | 79          | 6       |
| 10.x.244.xx<br>TLS                             | Active   | 56111  | 56111          | 1714241     | 286     |
| 10.x.244.xx<br>TLS                             | Inactive | 7      | 7              | 104         | 6       |
| 10.x.244.xxx<br>TLS                            | Active   | 23056  | 23056          | 683908      | 298     |

## アクティブ/アクティブでのコネクタの設定(有線)

このタスクでは、2つのコネクタをアクティブ/アクティブとして設定する方法を示します。

#### 始める前に

OVA バージョン 2.3 以降の 2 つの異なる Cisco DNA Spaces: コネクタ をインストールします。 それぞれの コネクタ に一意の IP アドレスを設定します。

#### 手順の概要

- **1.** [Cisco DNA Spaces] > [Setup] > [Wired Networks] にログインし、[Configure Spaces Connector] エリアで [Create a new token] をクリックします。
- 2. コネクタの名前を入力し、[Generate Token] をクリックします。表示されたトークンをコ ピーし、後で参照できるように保存します。
- 3. 最初の コネクタ にログインし、保存されたトークンを設定します。
- 4. 2番目のコネクタにログインし、保存されたトークンを設定します。
- 5. それぞれの コネクタ で、テナント ID の値が同じであることを確認します。
- 6. Cisco DNA Spaces ダッシュボードで、両方の コネクタ IPアドレスを確認します。
- 7. それぞれの コネクタ で、追加されたすべての コネクタ が存在することを確認します。

#### 手順の詳細

ステップ1 [Cisco DNA Spaces]>[Setup]>[Wired Networks] にログインし、[Configure Spaces Connector] エリアで [Create a new token] をクリックします。

#### 図 11:新しいトークンの作成

| Configure Spaces Connector                                                                                                |                                                                                                    |
|----------------------------------------------------------------------------------------------------|----------------------------------------------------------------------------------------------------|
| You will need a token to configure Spaces Connector. You ne<br>optionally configure Spaces Connector to connect via HTTPS | ed to connect to https:// <your connector="" ip="">/ from a browser to configure the tok<br/>; proxy.</your> |
| 1 / 1 connector(s) active                                                                                                 | Create a new token<br>View Connectors                                                                        |
| Add Switch                                                                                                    |                                                                                                    |
| Associate Switches with Cisco DIVA Spaces Connector(s)                                                                    |                                                                                                    |
| 1                                                                                                    | Add Switches                                                                                                 |
| Switches added                                                                                                    | View Switches                                                                                                |
| Import Maps                                                                                                    |                                                                                                    |
|                                                                                                    |                                                                                                    |
| If you have wired devices and sensors plotted Prime/DNAC y                                                                | ou can import them in to the location hierarchy                                                              |
| If you have wired devices and sensors plotted Prime/DNAC y                                                                | ou can import them in to the location hierarchy                                                              |
| If you have wired devices and sensors plotted Prime/DNAC y                                                                | Import/Sync Maps                                                                                             |

- **ステップ2** コネクタの名前を入力し、[Generate Token]をクリックします。表示されたトークンをコピーし、後で参照 できるように保存します。
- ステップ3 最初のコネクタにログインし、保存されたトークンを設定します。

#### 🗵 12 : Connector Name

| الالتان المراجع المراجع | Click to configure the saved toke | dnas458Mc10 -  |            |
|----------------------------------------------------------------------------------------------------|-----------------------------------|----------------|------------|
| Configure Token     Without the token, connector will not be able to be started                                                                                                    |                                   | this Connector | Setup      |
| Privacy Settings                                                                                                    | Configure Token:                  |                | Setue Skie |
| Setup your MAC salt and Username salt                                                                                                    | • Token:                          |                |            |
|                                                                                                    |                                   |                |            |
|                                                                                                    |                                   | Cancel Save    |            |

ステップ42番目のコネクタにログインし、保存されたトークンを設定します。

| "liult:<br>cisco DNA Spaces Connector                                           | Click to configure the saved toke | n on dnas458Mc10 👻 |            |
|---------------------------------------------------------------------------------|-----------------------------------|--------------------|------------|
| Configure Token     Without the token, connector will not be able to be started |                                   | this Connector     | Setup      |
| Privacy Settings                                                                | Configure Token:                  | ×                  | Setup Skip |
| Setup your MAC sait and Username sait                                           | * Token :                         |                    |            |
|                                                                                 |                                   |                    |            |
|                                                                                 |                                   | Cancel Save        |            |

ステップ5 それぞれの コネクタ で、テナント ID の値が同じであることを確認します。

図 13:コネクタ Name

図 14:コネクタ

| Connector<br>Connector © Download Log                                                                                   | Copy Key Hash C Ret                                                                                                    | start Connector                                                        |                                                                                                    | o v<br>Running 🔎 |
|----------------------------------------------------------------------------------------------------|----------------------------------------------------------------------------------------------------|------------------------------------------------------------------------|----------------------------------------------------------------------------------------------------|------------------|
| Usemanna:<br>Hostnamna:<br>Tenanst D:<br>MAC Address:<br>IP Address:<br>Gateway:<br>Netmaski:<br>DNS Server:<br>Domain: | dnasadmin<br>coo-2-2-295<br>11474<br>000c-28/211462/0<br>172.20.239.34<br>172.20.239.34<br>172.20.239.1<br>285.255.255.0<br>171.70.146.183<br>clisco.com | Sever Time:<br>Tenant ID is the same<br>for both the<br>connectors<br> | Wed Jul 29 2020 15:36:07 GMT-0700 (Plexifie<br>Diright) Time)     Version:     ora-2.3.459       Indexes reparts for an extra conscionent<br>auto-web 2020 7-789 0152 12 UTC     Docker Version:     v.2.0.41       Proxy is configured     Interview in the extra conscionent<br>auto-web 2020 7-789 0152 12 UTC     Interview in the extra conscionent<br>auto-web 2020 7-789 0152 12 UTC       Proxy is configured     Interview in the extra conscionent<br>auto-web 2020 7-789 0152 12 UTC     Interview in the extra conscionent<br>auto-web 2020 7-789 0152 12 UTC       Total     Interview in the extra conscionent<br>auto-conscionent<br>interview in the extra conscionent<br>auto-conscionent<br>auto-conscione |                  |
| Cloud Control Channel                                                                                                   |                                                                                                    | Cloud Data Channel                                                     | Controller Channel                                                                                                    |                  |

ステップ6 Cisco DNA Spaces ダッシュボードで、両方の コネクタ IPアドレスを確認します。

図 15 : Cisco DNA Spaces ダッシュボード

| E Cisco DNA Spaces                             |                  |                    | Connector Details                    | >                                     |
|------------------------------------------------|------------------|--------------------|--------------------------------------|---------------------------------------|
| ← Spaces Connectors                            |                  | Connector Name:    | connector-instance                   |                                       |
|                                                |                  | Connector Version: | v2.0.446                             |                                       |
| Name<br>connector-instance                     | # of Controllers | if of APs          | Connector ID:                        | 92895684877970370000                  |
| Version: v2.0.446<br>IP Address: 10.72.212.220 | 5                | 25                 | Number of Associated Controllers:    | 5                                     |
| First   Previous 1 Next   Last                 |                  |                    | Control Channel Connection Status:   | Active                                |
|                                                |                  |                    | Control Channel Connection Duration: | 3 days 18 hours 31 minutes 22 seconds |
|                                                |                  |                    | Data Channel Connection Status:      | Active                                |
|                                                |                  |                    | Data Channel Connection Duration:    | 3 days 23 hours 8 minutes 15 seconds  |
|                                                |                  |                    | Last Modified:                       | Aug 18, 2020, 3:49:45 AM              |
|                                                |                  |                    | Last Heard:                          | Aug 18, 2020, 9:45:14 AM              |
|                                                |                  |                    | MAC Address:                         | 00:0e:29:fe:57:d6                     |
|                                                |                  |                    | IP Address:                          | 10.22.244.222                         |
|                                                |                  |                    | Data Channel NMSP Messages:          | 40161516                              |
|                                                |                  |                    | NMSP Messages Recieved:              | 40161516                              |
|                                                |                  |                    | HA Active:                           | 10.22.212.220, 10.22.244.222          |

ステップ7 それぞれの コネクタ で、追加されたすべての コネクタ が存在することを確認します。

#### 図 16:コネクタ:[Controller Channel] エリア

| 0.00 events/second  |                                                                  |                                                                                           |
|---------------------|------------------------------------------------------------------|-------------------------------------------------------------------------------------------|
| 281                 |                                                                  |                                                                                           |
| Connected At 🌻      | Msg Rate/Second 🌻                                                | Status 🌻                                                                                  |
| Wed, Jul 29th, 2020 | 29                                                               | ACTIVE                                                                                    |
|                     |                                                                  |                                                                                           |
|                     |                                                                  |                                                                                           |
|                     |                                                                  |                                                                                           |
|                     | 0.00 events/second<br>281<br>Connected At<br>Wed, Jul 29th, 2020 | 0.00 events/second<br>281<br>Connected At \$ Msg Rate/Second \$<br>Wed, Jul 29th, 2020 29 |

I

アクティブ/アクティブでのコネクタの設定(有線)